## 为非学区申请人创建择校系统账户

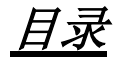

| 简 | i介          | 1 |
|---|-------------|---|
| 创 | 建择校系统账户     | 2 |
|   | 通过电子邮件创建账户  | 2 |
|   | 使用手机号码创建账户  | 5 |
|   | 提供账户详细信息    | 6 |
|   | 将非学区学生添加到账户 | 8 |
| 后 | 续步骤         | 9 |

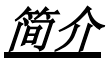

如果学生和家长/监护人想要参加 School District of Philadelphia 的择校流程,需要使用在线系统提交申请。

如果家长/监护人<u>目前没有任何孩子在 School District of Philadelphia 的学校就</u> <u>读</u>,则其必须创建一个账户才能访问在线申请系统。

如果家长/监护人<u>目前有一个/多个孩子在 School District of Philadelphia 的学校</u> <u>就读</u>,则其必须通过其 School District of Philadelphia 家长门户账户登录申请系 统。如果您是 School District of Philadelphia 学生的家长/监护人,请参阅<mark>此资</mark> <u>源</u>。

如需详细了解 School District of Philadelphia 择校流程的规定、程序和资格要求,请访问 <u>https://www.philasd.org/findyourfit</u>。

创建账户后,请按照<u>为非学区申请人提交择校申请</u>分步指南中的说明,创建并提交您的申请。

## 创建择校系统账户

*在创建择校申请系统账户时,非学区学生的家长/监护人有两种选择。他们可以使用<u>电子邮</u> <u>件</u>地址创建账户,也可以使用手机号码创建账户。两种选择的操作指南如下所示。* 

## 通过电子邮件创建账户

- 1. 访问择校网站 (https://www.philasd.org/findyourfit),进入申请系统。
- 2. 家长/监护人登录界面将会加载出来。要创建账户,请单击"Sign Up" (注册)。

| nail.com         |
|------------------|
| Forgot password? |
|                  |
| anal             |
| gin              |
|                  |
|                  |

3. 输入您的 电子邮件地址并创建 密码。然后,单击"Sign Up" (注册)。

| Email           | Sign up with phone |
|-----------------|--------------------|
| E.g. exampl     | e@email.com        |
| Create password | i                  |
| Password        |                    |
|                 | Sign Up            |

4. 查看您的收件箱,找到包含验证链接的电子邮件。单击电子邮件中包含的链接, 验证您的账户。

| N'                                                                    |  |
|-----------------------------------------------------------------------|--|
| Check your email                                                      |  |
| We sent a verification link to                                        |  |
| @gmail.com                                                            |  |
| . If you don't see it in a few minutes, check spam and other folders. |  |
| Resend                                                                |  |
|                                                                       |  |
| Not you?                                                              |  |
| Log in with a different account                                       |  |
|                                                                       |  |

5. 通过电子邮件中的链接验证您的账户后,单击"Log In"(登录)。

| Well done                                           |
|-----------------------------------------------------|
| Your email has been verified, you<br>can now log in |
|                                                     |
| Log in                                              |
| Log in                                              |
| Log in Not you?                                     |

6. 输入您用来登录择校申请系统的电子邮件地址和密码。然后,单击"Log In" (登录)。

| Log in with phone |
|-------------------|
| m                 |
| Forgot password?  |
|                   |
|                   |
|                   |
| ount?             |
| ount?             |
|                   |

<u>使用手机号码创建账户</u> 1. 单击"Log in with phone"(使用手机登录)。

|    |           | ⊠ ₽<br>Makes e<br>witł | nrollment easier     |
|----|-----------|------------------------|----------------------|
|    |           | Email                  | Log in with phone    |
|    |           | E.g. example@          | ⊉email.com           |
|    |           | Password               | Forgot password?     |
|    |           | Password               |                      |
|    |           |                        | Log In               |
| 2. | 输入您的手机号码, | 然后单击"Send              | <b>Code"(发送代码)</b> 。 |
|    |           |                        |                      |

| Makes e wit              | PHILADELPHIA<br>enrollment easier<br>h & AVELA |
|--------------------------|------------------------------------------------|
| Phone                    | Log in with email                              |
|                          |                                                |
| s                        | end Code                                       |
| By signing up, yo<br>SMS | ou agree to receive periodic<br>S with updates |

3. 一个六位数的代码将通过短信发送到您的手机。输入代码并单击"Log In"(登录)。

|       | Makes enrollme<br>with A AV                                                   | PHIA<br>PHIA<br>ent easier<br>ELA |  |  |
|-------|-------------------------------------------------------------------------------|-----------------------------------|--|--|
| ÷     | <ul> <li>An SMS with a code was sent to</li> <li>+1 (215) 605-9335</li> </ul> |                                   |  |  |
| Code  |                                                                               | Resend Code                       |  |  |
| 6 dig | it code                                                                       |                                   |  |  |
|       | Log In                                                                        | 1                                 |  |  |

提供账户详细信息

1. 输入*家长/监护人的名字和家长/监护人的姓氏*。家长/监护人的中间 名为选填项。然后,单击"Next"(下一步)。

|      | Welcome                             |
|------|-------------------------------------|
| Te   | ell us a bit more about yourself    |
| Pare | ent/Guardian first name             |
| Т    | est                                 |
| Pare | ent/Guardian middle name (Optional) |
| E    | .g.: Dan                            |
| Pare | ent/Guardian last name              |
| P    | arent/Guardian                      |
|      | Next                                |

2. 下一部分要求家长/监护人提供地址。该地址应为学生的主要地址。单击"Add new address" (添加新地址)。

| Almost done!    |
|-----------------|
| Address         |
| Add new address |
| Submit          |

3. 输入您的地址信息。单击"Save Address" (保存地址)。

| Almost done!                               |
|--------------------------------------------|
| Address                                    |
| Street address *                           |
| 424 Ave                                    |
| Apartment, suite, or floor #<br>(Optional) |
| City *                                     |
| Philadelphia                               |
| State * Zip code *                         |
| PA 19111                                   |
| Save address                               |
| Submit                                     |

4. 地址将会完整地显示出来。添加您的地址后,单击"Submit" (提交)。

| Almost done!                       |
|------------------------------------|
| Address                            |
| • 42 Ave<br>Philadelphia, PA 19111 |
| Add new address                    |
| Submit                             |

将非学区学生添加到账户

**1.** 单击**"+ Add Student"(+ 添加学生)**,将目前未在 School District of Philadelphia 学 校就读的学生添加到您的账户。

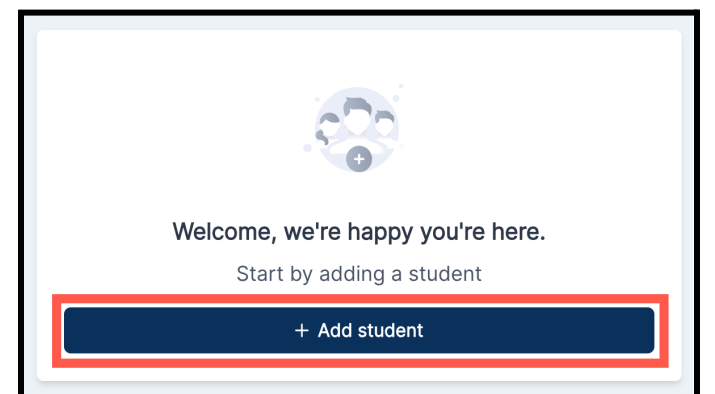

2. 输入学生的名字、中间名、姓氏和出生日期。从创建择校申请系统账户时添加的 选项中选择学生的地址。然后,单击"Add Student"(添加学生)。

| 9                                                                                      |        |
|----------------------------------------------------------------------------------------|--------|
| First name                                                                             |        |
| E.g.: Alex                                                                             |        |
| Middle name (Optional)                                                                 |        |
| E.g.: Dan                                                                              |        |
| Last name                                                                              |        |
| E.g.: Doe                                                                              |        |
| Date of birth                                                                          |        |
| mm/dd/yyyy                                                                             |        |
| Birth date can't be changed after adding a student. Some grades ma birth date cutoffs. | y have |
| Address                                                                                |        |
| Ave Ave Philadelphia, PA 19111                                                         |        |
| Add new address                                                                        |        |
| Add student                                                                            |        |

- 3. 添加学生信息后,您可以:
  - a. 单击"Start form" (创建表单),开始为该学生进行申请,或者
  - b. 单击*"+ Add another student"(+ 添加其他学生)*,以继续添加目前未在 School District of Philadelphia 学校就读的其他学生。
    - i. 如需添加其他学生,请重复第2步,提供该学生的信息。
    - ii. 将所有学生添加到您的账户后,单击"Start form"(创建表单)。

| You're ready to start a new form. |
|-----------------------------------|
| Click below to get started        |
| 🖞 Start form                      |
| Or                                |
| + Add another student             |

后续步骤

请参阅<u>为非学区学生创建和提交 2024-2025 年度择校流程申请</u>的分步指南,获取有关 如何完成和提交申请的详细指导。

您还可以访问择校网站:<u>https://www.philasd.org/findyourfit</u>,了解有关择校流程的更多信息。